# Lafayette College

## **Create Hotel Expense (Travel)**

## Create Hotel Expense

### 1. Select the Hotel tile

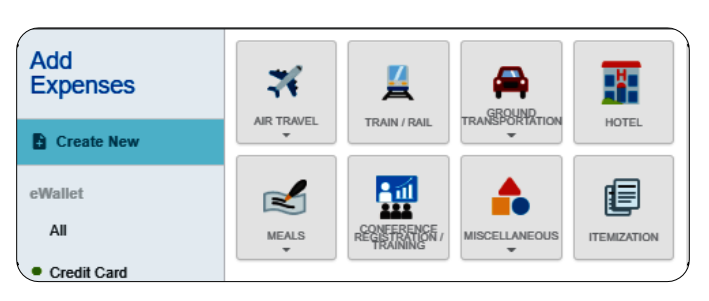

### 2. Complete the expense tile form

|                                                                                                    |                           |                   | Cancel | Save Itemize |
|----------------------------------------------------------------------------------------------------|---------------------------|-------------------|--------|--------------|
| 740130-Hotel                                                                                                    |                           |                   |        |              |
| Date                                                                                                    | 10/11/2024                |                   |        |              |
| Spent                                                                                                    | 0.00 🖬 USD                |                   |        |              |
| Description                                                                                                    |                           |                   |        |              |
| Type of Travel<br>Optional                                                                                                    | Domestic                  | -                 |        |              |
| Activity Code (Optional)                                                                                                    | Select                    |                   |        |              |
| Location (Optional)                                                                                                    | Select                    |                   |        |              |
| Merchant                                                                                                    |                           |                   |        |              |
| Check In Date                                                                                                    |                           |                   |        |              |
| Check Out Date                                                                                                    |                           |                   |        |              |
| Please type the Funding Source - Fund/Org/Program you would like to search for in the funding source box below. As you type, a drop down list<br>of matching items will be displayed for selection |                           |                   |        |              |
| Funding Source - Fund/Org/Program                                                                                                    |                           |                   |        |              |
| 100100-50400-77 Educational & General Funds Office-Controller                                                                                                    |                           |                   |        |              |
| Add Funding Source - Fund/Org/Program = Presets                                                                                                    |                           |                   |        |              |
| Attachments (0)                                                                                                    |                           |                   |        |              |
|                                                                                                    | Drag image here to upload | Add Attachments 👻 |        |              |
|                                                                                                    |                           |                   |        |              |
|                                                                                                    |                           |                   |        |              |
|                                                                                                    |                           |                   |        |              |

• <u>Date</u>: Click the calendar icon to select the date for the expense. This should be the invoice date on the Hotel receipt. Note: this date must be within the date range listed on the header of the expense report.

**Quick Reference** 

- **Spent:** Enter the total amount of the Hotel expense as noted on the hotel invoice.
- <u>Description</u>: Provide any additional information about this expense. Any special circumstances or relevant details should be included in this field.
- <u>Type of Travel</u>: Choose either Domestic or International.
- <u>Activity Code:</u> Click the drop-down box and select the appropriate value from the list.
- <u>Location</u>: Click the drop-down box and select the appropriate value from the list.
- Merchant: Enter the name of the Hotel.
- <u>Check In Date:</u> Click the calendar icon to select the date which represents the actual hotel check in date for this travel event.
- <u>Check Out Date:</u> Click the calendar icon to select the date which represents the actual hotel check out date for this travel event.
- **<u>Funding Source</u>**: Select the proper funding for the expense type.
- <u>Attachments</u>: Add invoices that match the expense total from your receipt gallery or by uploading them and dragging them in to this section.

3. Click Save in the top right corner once you've entered all the necessary information.

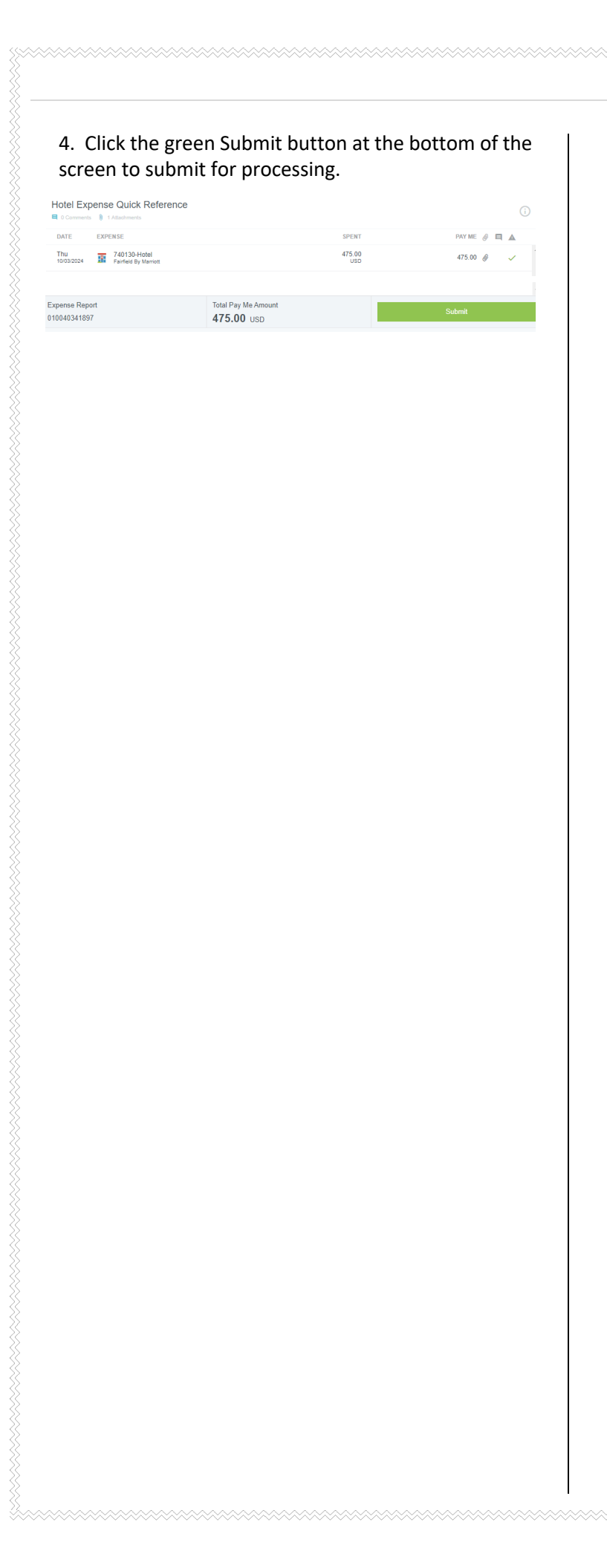